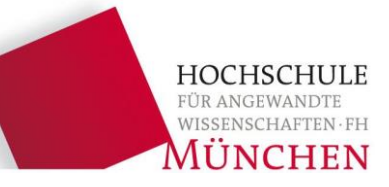

## **Praktikum Ingenieurinformatik**

# Termin 1 Mein erstes C-Programm

## Sicherheitsunterweisung:

- Es gilt die Laborordnung
- In den Laboren nicht Rauchen, Essen und Trinken
- Fluchtwege aus dem Labor auf den Flur ins Treppenhaus
- Grüne Fluchtwegemarkierungen an der Flurdecke
- Feuerlöscher auf dem Flur, Feuermelder in beiden Treppenhäusern
- Im Brandfall keinen Aufzug benutzen (möglicher Stromausfall)
- Im Brandfall die Fenster geschlossen halten
- Informationen an den Türen:

Verhalten im Brandfall, Rufnummern für den Notfall, erste Hilfe

## <u>Ein Unfall – was ist zu tun?</u>

- Verbandskästen in den Räumen B362, B372, B0055 (Sekretariat)

- Notausschalter sind in allen KCA-Laboren vorhanden

Bei Hard- und Softwareproblemen (Login nicht möglich, Fragen zu Netzwerklaufwerken/Backups usw.) hilft Herr Schneider, Raum B350

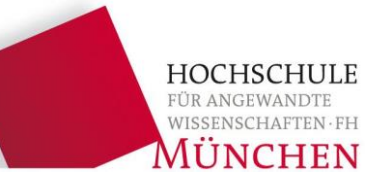

## **1. Aufbau des EDV-Labors**

- 2. Mein erstes C-Programm
- 3. Installation von Qt Creator

## C: Lokales Laufwerk

- Befindet sich auf der Festplatte des Rechners, an dem man arbeitet (lokaler Rechner)
- Enthält Betriebssystem und Anwendungsprogramme
- Hier keine Daten speichern! nur lokal verfügbar, andere Benutzer können Dateien löschen/ändern

#### **U: Userverzeichnis/Userlaufwerk**

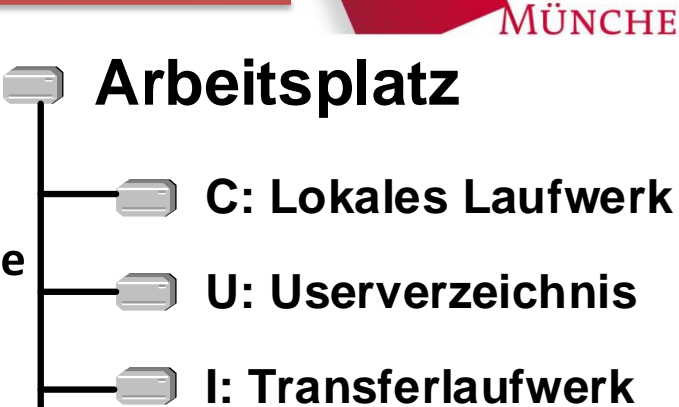

HOCHSCH

- Von FK03 für jeden User eingerichtet jeder User besitzt sein eigenes U-Laufwerk
- Das U-Laufwerk ist ein Netzlaufwerk und liegt auf einem Server am LRZ.
- Von jedem Rechner in der FK03 ist ein Zugriff auf das U-LW möglich.
- Zugriff auf das U-LW ist langsamer als auf das C-LW, da die Daten über ein Netzwerk übertragen werden, das von vielen Anwendern gleichzeitig genutzt wird.
- Eigene Dateien immer auf diesem Laufwerk speichern!
- Daten werden in regelmäßigen Abständen gesichert.
- Größe: 100 GB und maximal 400000 Dateien

### I: Transferlaufwerk

Austausch von Daten zwischen Dozenten und Studierenden

#### **<u>T: Austauschlaufwerk</u>**

temporärer Austausch von Daten

## **1.2.** Aufbau des EDV-Labors

- **Client** : Arbeitsplatzrechner nutzt Dienste von Servern
- **Server** : Stellt Dienste für andere Rechner (Clients) bereit zum Beispiel Netzlaufwerke, Zugangskontrolle

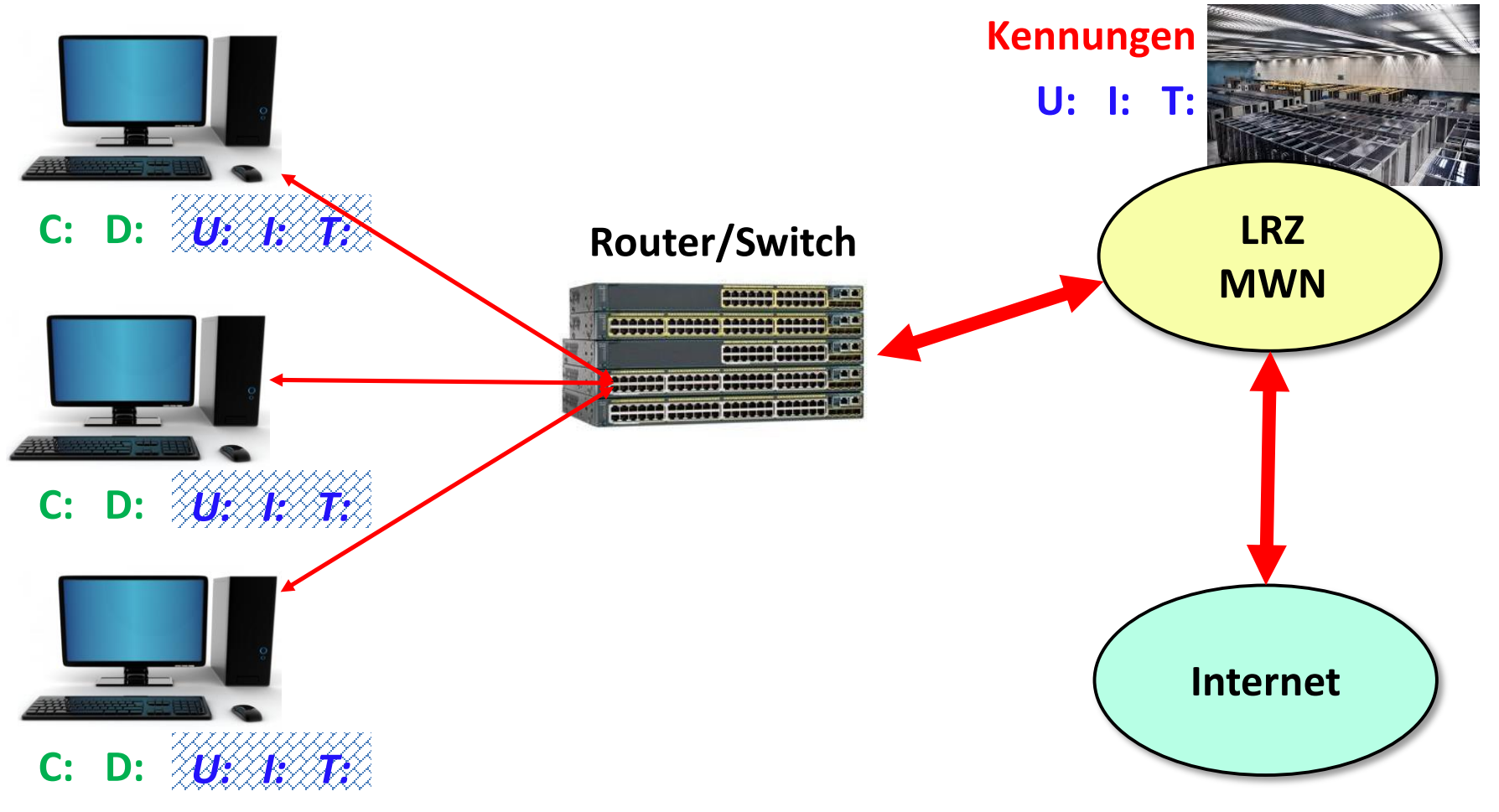

HOCHSCHULE

wissenschaften fh MÜNCHEN

FÜR A

| 1.3. Aufbau des EDV-Labors                                            |               | HOCHSCHUI<br>FÜR ANGEWANDTE<br>WISSENSCHAFTEN- |
|-----------------------------------------------------------------------|---------------|------------------------------------------------|
| Webdisk ×                                                             | 🥠 Jakob 👝 🔲 🔀 | MONCHE                                         |
| $\leftarrow \rightarrow C$ https://webdisk.ads.mwn.de                 | 0-T :         |                                                |
| Kontakt <u>https://</u>                                               | vebdisk.ads.m | wn.de/                                         |
| der Bayerischen Akademie der Wissenschaften                           |               |                                                |
| SERVICEDESK MWN                                                       | TORAGE CLOUD  |                                                |
| MWN Storage Cloud<br>Webdisk-Zugriff auf den NAS-Filer nas.ads.mwn.de |               | -                                              |
| Benutzername: hm-huber07 *                                            |               |                                                |
| Passwort: *                                                           |               |                                                |
| Login                                                                 |               |                                                |
| Mobile Version (für Smartphones und Touchpads)                        |               |                                                |
| © Leibniz-Rechenzentrum                                               |               |                                                |

Mehr Informationen unter: <u>https://www.lrz.de/services/datenhaltung/online-speicher/</u>

### **1.4. Aufbau des EDV-Labors**

München  $\leftarrow$ C https://webdisk.ads.mwn.de ☆ Sicher Datei 🗸 🗛 Vorschau / Bearbeiten 🧹 ∔ Laden 💶 Ansicht 🞍 👝 Suche Ordner Herunterladen Aktualisieren >> **U**: Home 2 root\Home Suche mit Name 😑 🥭 HM03 Größe Labels Änderungsdatum Name ± 000 🔁 dek **t** .. 29.8.2018, 14:12:05 ± 😑 🥭 kca \$RECYCLE.BIN 17.4.2018, 14:52:19 🕀 👝 catdoc 29.8.2018, 14:11:58 cprog 😑 🥭 Projekt 22.8.2018, 13:25:34 **I**: Desktop 😑 🧀 Dozenten Examples 15.5.2018. 12:01:42 Beckerath Billich matlab 28.6.2018, 15:15:53 Fritsch  $\pm$ Profil 29.8.2018, 14:20:11 Herzog Visual Studio 2015 27.3.2018, 11:10:31 Ingenieurinformatik ð 22.8.2018, 13:25:35 desktop.ini 402 bytes CPraktikum Ð InfoveranstaltungJuni2018.pdf 186.3 KB 5.6.2018. 10:08:58 Ð CVorlesung guota.txt Klausuren Ð 6 bytes 1.2.2017, 10:33:37 MatLabDocu Ð MatLabKurs Dateien und Verzeichnisse im aktuellen Verzeichnis. Tools  $\blacksquare$ Das aktuelle Verzeichnis ist hier das Verzeichnis Home. Zusatzpraktikum\_2a Jäger-Hezel + Das Verzeichnis Home entspricht dem U-Laufwerk. public

HOCHSCHULE FÜR ANGEW WISSENSCHAFTEN · FH

+

 $\pm$ 

±

Ð

mtm

org

sek 🗧 🕀 🧀 HM04

HM06 🕀 🦰 HM07 🕀 👉 HMIT 🖻 🧁 Mwntemp

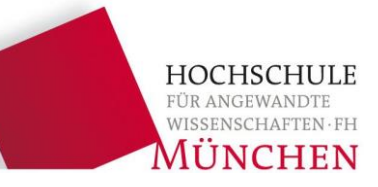

- 1. Aufbau des EDV-Labors
- 2. Mein erstes C-Programm
- 3. Installation von Qt Creator

Einfache Programme können mit einem Texteditor erstellt und mit einem Compiler übersetzt werden. Bei komplexen Programmen ist das nicht möglich.

Um Programme einfach und schnell zu entwickeln, werden **integrierte Programmierumgebungen** (engl. IDE, Integrated Development Environment) verwendet. Diese enthalten eine Vielzahl von Tools, die alle über eine gemeinsame grafische Benutzeroberfläche bedient werden können:

- Texteditor zum Schreiben des Quellprogramms
- Tools zur Projektverwaltung
- Compiler zum Übersetzen des Quellprogramms
- Debugger für die Fehlersuche
- Anbindung an Source-Kontrollsysteme...

Es gibt verschiedene Programmierumgebungen, um C-Programme zu erstellen:

- Qt Creator
- Visual Studio
- Xcode (MAC-OS)

**Qtcreator** 

Qt (englisch *cute* [kjuːt] – nett, klug)

Um ein Programm mit dem **Qt Creator** zu erstellen wird zuerst ein Projekt erzeugt. Ein Projekt besitzt einen Namen und es liegt in einem Verzeichnis. In diesem Verzeichnis werden u.a. zwei wichtige Dateien gespeichert:

- Projektdatei speichert Informationen und Einstellungen über das Projekt
- **Quelldatei** enthält das eigentliche Programm (Sourcecode)

Um ein neues Projekt anzulegen, müssen folgende Schritte ausgeführt werden:

- Wizard "Neues Projekt" selektieren
- Namen und Speicherort des Projekts eingeben
- Das Standard-Kit wählen
- Projekt anlegen
- Quellprogramm eingeben
- Quellprogramm übersetzen
- Programm ausführen
- Projekt schließen

| U:\cprog\addition               |                                         |                         |  |  |  |  |  |
|---------------------------------|-----------------------------------------|-------------------------|--|--|--|--|--|
| 🌀 🕞 – 📙 ▾ Computer ▼ U-LW (L    | J:) ▼ cprog ▼ addition                  |                         |  |  |  |  |  |
| Datei Bearbeiten Ansicht Extras | ?                                       |                         |  |  |  |  |  |
| Organisieren 🔻 Freigeben für    | <ul> <li>Brennen Neuer Ordne</li> </ul> | er                      |  |  |  |  |  |
| ⊞ 🧼 LW (D:)                     | Name 🔺                                  | Тур                     |  |  |  |  |  |
| 🕀 🚚 DVD-Laufwerk (E:)           |                                         |                         |  |  |  |  |  |
| DVD-RW-Laufwerk (F:)            | addition.pro                            | Qt Project file         |  |  |  |  |  |
| ∃ → System-reserviert (G:)      | addition.pro.user                       | USER-Datei              |  |  |  |  |  |
| 🗆 🥪 U-LW (U:)                   | deployment.pri                          | Qt Project Include file |  |  |  |  |  |
| 🗆 🗼 cprog                       | main.c                                  | C-Datei                 |  |  |  |  |  |
| addition                        |                                         |                         |  |  |  |  |  |

Der Wizard zum Erzeugen eines neuen Projekts kann auf zwei verschiedene Arten

gestartet werden:

• Schaltfläche Neues Projekt:

| 🕔 Qt Creator |                  |          |         |                 |        |  |  |  |
|--------------|------------------|----------|---------|-----------------|--------|--|--|--|
| Datei Beart  | beiten Erstellen | Debuggen | Analyse | Extras          | Fenste |  |  |  |
|              |                  |          |         |                 |        |  |  |  |
| Willkommen   | Projekte         | Projekte |         | • Neues Projekt |        |  |  |  |
| Editieren    | Beispiele        |          |         |                 | N      |  |  |  |
|              | Anleitungen      |          | Sitzung | jen             |        |  |  |  |

• Menüpunkt **Datei** → **Neu**:

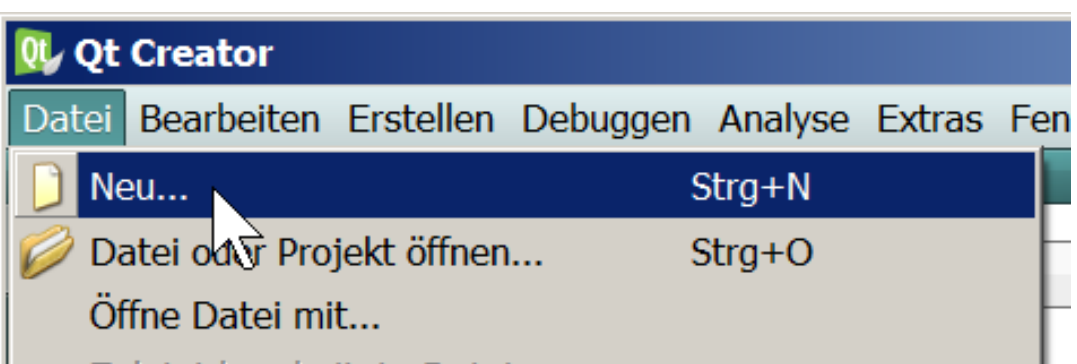

• Danach muss der richtige Projekttyp gewählt werden.

HOCHSCHULF

Anschließend muss der richtige Projekttyp gewählt werden. Wir wählen stets:

- Projekt ohne Qt
- C-Projekt

Danach wird die Schaltfläche Auswählen gedrückt.

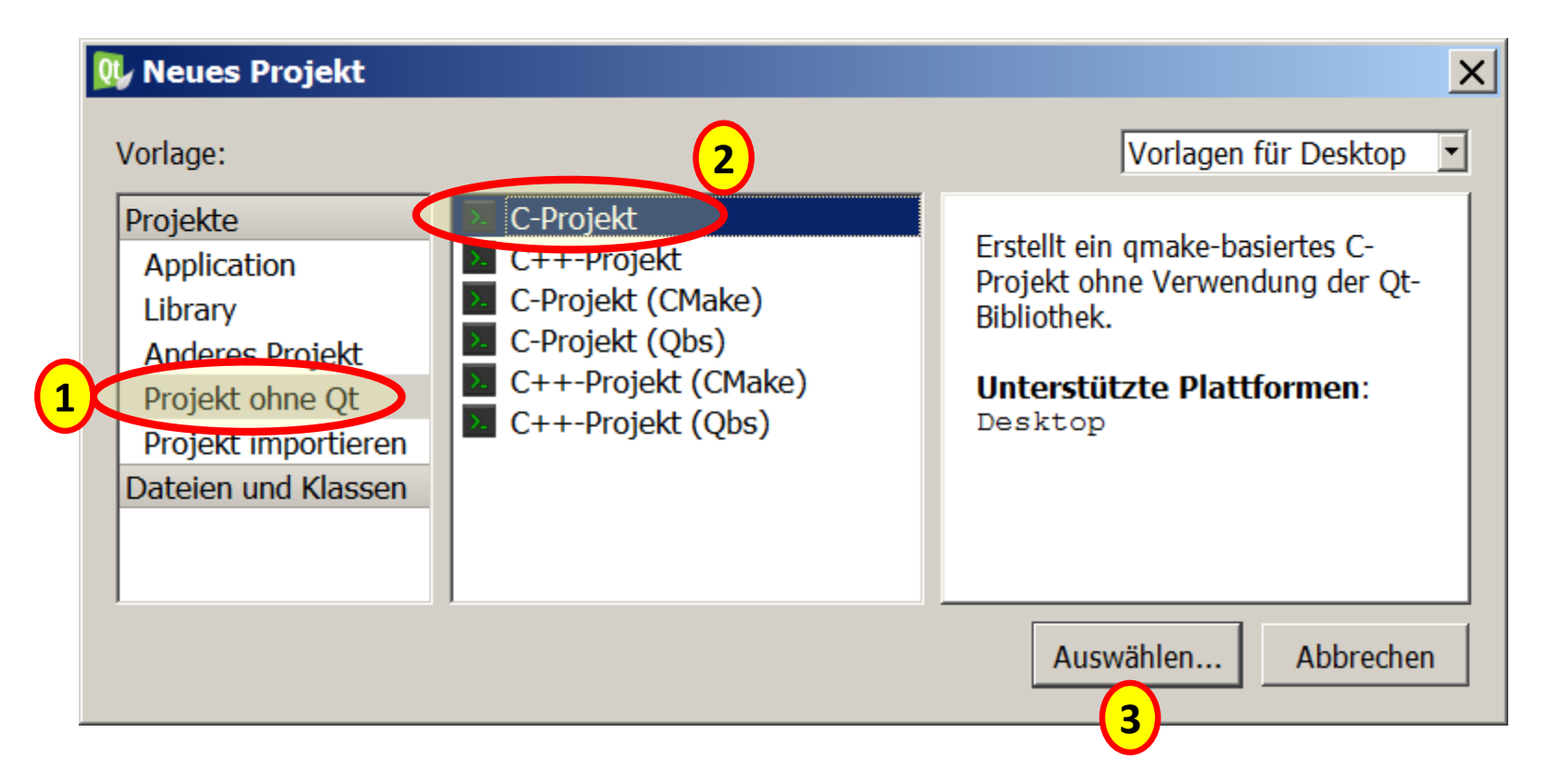

HOCHSCHULE

wissenschaften fh MÜNCHEN

FÜR ANGE

Der Name und der Speicherort des Projekts muss festgelegt werden.

Projekte werden im Praktikum grundsätzlich auf dem U-Laufwerk gespeichert und nicht etwa auf einem USB-Stick!

- Für das erste Projekt wird der Name addition gewählt.
- Das Projekt wird im Unterverzeichnis cprog auf dem Laufwerk U: erzeugt.
   Betätigen Sie nun die Schaltfläche Weiter. Im hier gezeigten Beispiel wird das Verzeichnis U:\cprog\addition erzeugt.

| 🗮 Qt-Widgets-Anwend                                                              | ung X                                                                             |
|----------------------------------------------------------------------------------|-----------------------------------------------------------------------------------|
| <ul> <li>Pfad</li> <li>Kits</li> <li>Details</li> <li>Zusammenfassung</li> </ul> | Erzeugen in: U:\cprog 2 Auswählen<br>Als Vorgabe für Projektordner verwenden<br>3 |
|                                                                                  | <u>4</u> <u>W</u> eiter > Abbrechen                                               |

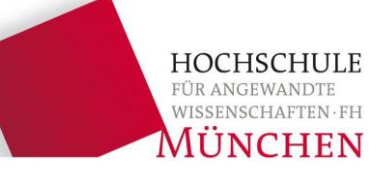

In der Kit-Auswahl wird stets Desktop Qt 5.4.0 MinGW 32bit angeklickt.

Ob ggf. weitere Compiler bei der Kit-Auswahl angeboten werden, hängt von den Programmen ab, die auf dem Rechner installiert sind.

| 🕔 C-Projekt             |                                                                                                  | X  |  |  |  |
|-------------------------|--------------------------------------------------------------------------------------------------|----|--|--|--|
| Pfad                    | Kit-Auswahl                                                                                      |    |  |  |  |
| Kits<br>Zusammenfassung | Qt Creator kann für das Projekt <b>addition</b> die folgenden Kits verwenden:<br>Select all kits |    |  |  |  |
|                         | Details                                                                                          | •  |  |  |  |
|                         | < Zurück Weiter > Abbreche                                                                       | en |  |  |  |

HOCHSCHULE für angewandte wissenschaften-fh MÜNCHEN

Nun wird die Erzeugung des Projekts abgeschlossen,

Unterprojekt und Versionskontrolle werden hier nicht benötigt.

| 🔃 C-Projekt            |                                                                                             | ×                     |
|------------------------|---------------------------------------------------------------------------------------------|-----------------------|
| Pfad                   | Projektverwaltung                                                                           |                       |
| Kits 🔿 Zusammenfassung | Als Unterprojekt hinzufügen zu Projekt:<br>Unter <u>V</u> ersionskontrolle stellen:         | <kein></kein>         |
|                        | Hinzuzufügende Dateien in<br>U:\cprog\addition:<br>addition.pro<br>deployment.pri<br>main.c |                       |
|                        | < <u>Z</u> urück                                                                            | Abschließen Abbrechen |

In der Liste **Projekte** wird der Knoten Quelldateien geöffnet und dann die Datei **main.c** in den Editor geladen. Dieser zeigt ein "Hello-World-Programm" an.

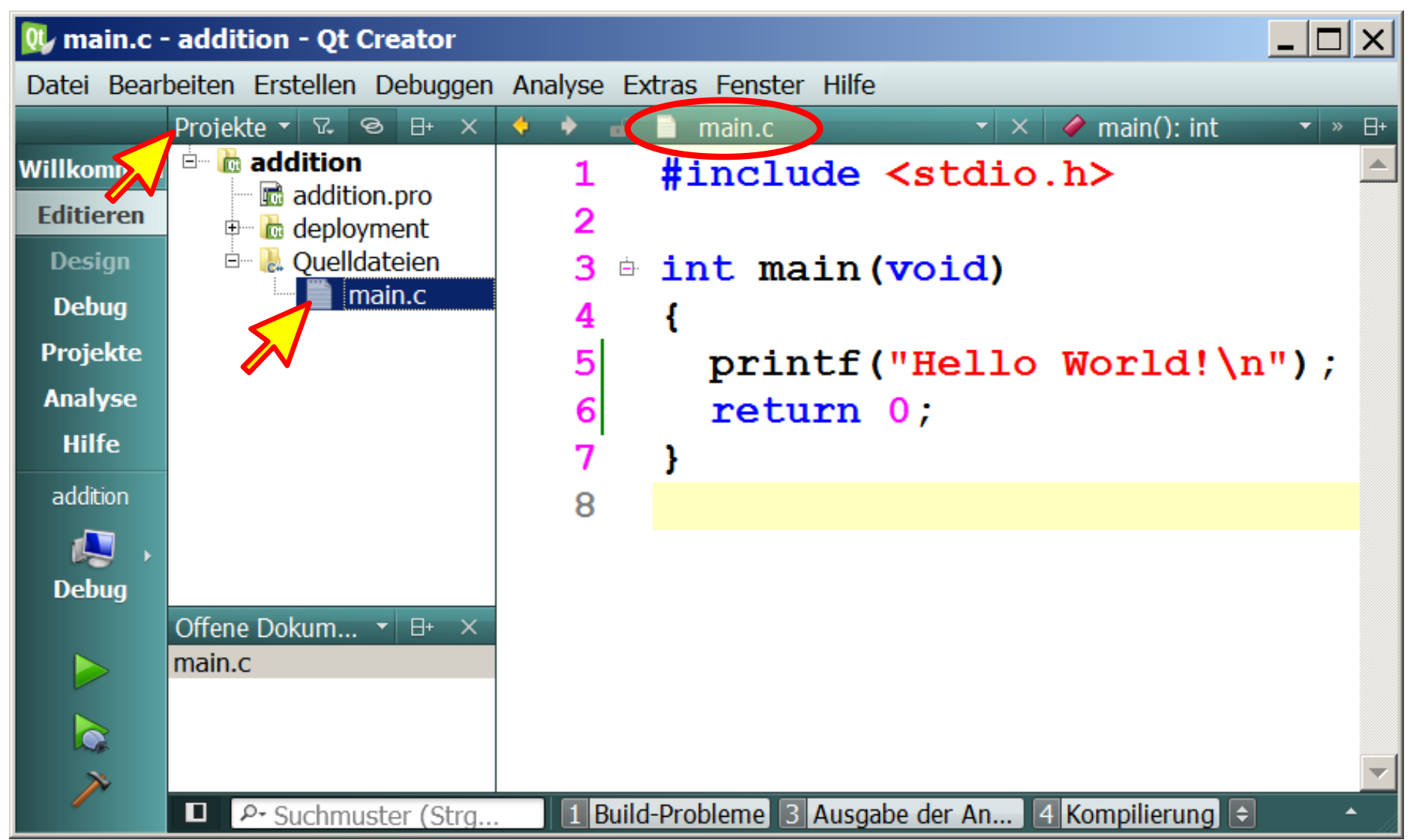

Ersetzen Sie das "Hello-World-Programm" durch das angegebene Programm. Schreiben Sie das Programm erst einmal genau so, wie es angegeben ist.

| 🔍 main.c                | - addition - Qt (       | Creator                    |           |                                                       | <u> </u>      |
|-------------------------|-------------------------|----------------------------|-----------|-------------------------------------------------------|---------------|
| Datei Bea               | beiten Erstellen        | Debugger                   | n Analyse | Extras Fenster Hilfe                                  |               |
|                         | Projekte 🔻 🖙            | ⊗ B+ X                     | • •       | 🗈 📄 main.c 🗾 👻 🛷 main                                 | (): int 🔹 » 🖽 |
| Willkommer<br>Editieren | addition                | on.pro                     | 1         | <pre>#include <stdio.h> </stdio.h></pre>              |               |
| Design<br>Debug         |                         | yment<br>lateien<br>nain c | 3         |                                                       |               |
| Projekte                |                         | name                       | 4<br>5    | int z1, z2, sum;     z1 = 3;                          |               |
| Analyse<br>Hilfe        |                         |                            | 6         | $z^{2} = 4;$                                          |               |
| addition                |                         |                            | 8         | /* berechne die Summ<br>sum = z1 + z2;                | e */          |
| Debug                   |                         |                            | 9         | <pre>printf("z1=%d z2=%d\; printf("Summo =%d)p"</pre> | n",z1, z2);   |
|                         | Offene Dokume<br>main.c | ▼ B+ ×                     | 11        | return 0;                                             | , 5000),      |
|                         |                         |                            | 12        | }                                                     |               |
| <i>&gt;</i> *           | P- Suchmu               | ıster (Strg.               |           | ild-Probleme 3 Ausgabe der Anwendung 4 Kompili        | erung 🗧 🔺     |

Damit ein Programm ausgeführt werden kann, muss es zuerst in Maschinensprache übersetzt werden. Hierzu wird das Projekt erstellt oder neu erstellt:

| 👧 maiı  | n.c - ad | lditi      | on - Qt Creator                                  |                   |                   |          |
|---------|----------|------------|--------------------------------------------------|-------------------|-------------------|----------|
| Datei E | Bearbeit | ten        | Erstellen Debuggen Analyse Extras Fenster Hilfe  |                   |                   |          |
| _       | Pr.      |            | Alles erstellen                                  | Strg+Umschalt+B   | iain(): int       | - × ⊟+   |
| Willkom | men 🖻 🖷  |            | Projekt "addition" erstellen                     | Strg+B            |                   |          |
| Editier | en       | ÷.         | qmake ausführen                                  |                   |                   |          |
| Desig   | In       | ÷          | Datei "main.c" erstellen                         | Strg+Alt+B        |                   |          |
| Debu    | g        |            | Vollständiges Deployment durchführen             |                   |                   |          |
| Projek  | te       |            | Deployment des Projekts "addition" durchführen   |                   |                   |          |
| Analys  | se       |            | 🛠 Alles neu erstellen                            |                   |                   |          |
| Hilfe   | 2        |            | Projekt "addition" neu erstellen                 |                   | me */             |          |
| additio | 'n       |            | 🖌 Alles bereinigen                               |                   |                   |          |
|         | •        |            | Projekt "addition" bereinigen                    |                   | Nn" 71            | 701 ·    |
| Debu    | g        |            | Erstellen abbrechen                              |                   | (11, 21)          | 221,     |
|         | Off      | fene       |                                                  |                   | <b>1</b> , suii), |          |
|         | ma       | ain.c      | Ausführen                                        | Strg+R            |                   |          |
|         |          |            | Ausführung ohne Deployment                       |                   |                   |          |
| ×       |          |            | Kit-Auswahl für Erstellung und Ausführung öffnen | ]                 | ~                 |          |
|         | <b></b>  | <u>م</u> 1 | - Suchmuster (Strg 1 Build-Probleme 3 Ausgat     | e der Anwendung 4 | Kompilierung হ    | <u> </u> |

HOCHSCHULE für angewandte wissenschaften fri MÜNCHEN

Enthält der Quelltext Fehler, kann das Programm nicht übersetzt werden. Die Fehler werden im Bereich **Build-Probleme** angezeigt. Die Fehler müssen korrigiert und das Projekt muss anschließend neu erneut erstellt werden.

| 🔍 main.c -  | addition - Qt Creator               |           |                                                           |          |
|-------------|-------------------------------------|-----------|-----------------------------------------------------------|----------|
| Datei Bearl | oeiten Erstellen Debug              | gen Ana   | lyse Extras Fenster Hilfe                                 |          |
|             | Pr ▼ 174 ⊗ ⊟+ ×                     | 🔶 🔶       | 🖬 📄 main.c 🔹 👻 🖉 main(): int                              | ▼ » ⊟+   |
| Willkommen  | dial addition     dial addition pro | 1         | <pre>#include <stdio.h></stdio.h></pre>                   | <b>_</b> |
| Editieren   | 🗉 🚡 deployment                      | 2         | 🖻 int main(void)                                          |          |
| Design      | 🖻 🐌 Quelldateien                    | 3         | {                                                         |          |
| Debug       | indin.c                             | 4         | <pre>int z1, z2, sum;</pre>                               |          |
| Projekte    |                                     | 5         | z1 = 3;                                                   |          |
| Analyse     |                                     | 6         | $z_{2} = 4$                                               |          |
| Hilfe       |                                     | 7         | /* berechne die Summe */                                  |          |
|             |                                     | 0 8       | sum = z1 + z2;                                            |          |
| addition    |                                     | 9         | printf("z1=%d z2=%d\n",z1,                                | z2); 🚽   |
|             |                                     | Build-Pr  | obleme 🛛 🌿 🔶 🔶 🕰 🖓                                        | ~ ×      |
| Debug       | Offene Dok ▼ 🖽 ×                    | In fur    | ction 'main':                                             | main.c   |
|             | main.c                              | expective | ted ';' before 'sum'                                      | main.c 8 |
|             |                                     |           | sum = z1 + z2;                                            |          |
|             |                                     | 11.       |                                                           |          |
| ~           |                                     | н:\ср     | rog\addition\main.c                                       |          |
|             | Suchmuster (St                      | rg        | 1 Build-Probleme 2 3 Ausgabe der Anwendung 4 Kompilierung | ◆ ^ //   |

Wenn das Projekt fehlerfrei erstellt worden ist, kann es gestartet werden. Entweder über Erstellen → Ausführen oder über die Symbolleiste am linken Fensterrand.

| 🔍 main.c - | - addit | ion - Qt Creator                                  |                        |                              |
|------------|---------|---------------------------------------------------|------------------------|------------------------------|
| Datei Bear | beiten  | Erstellen Debuggen Analyse Extras Fenster Hilfe   |                        |                              |
| _          | Pr      | Alles erstellen                                   | Strg+Umschalt+         | B iain(): int 🔹 » ⊟+         |
| Willkommen |         | Projekt "addition" erstellen                      | Strg+B                 |                              |
| Editieren  |         | qmake ausführen                                   |                        |                              |
| Design     | ÷.      | Datei "main.c" erstellen                          | Strg+Alt+B             |                              |
| Debug      |         | Vollständiges Deployment durchführen              |                        |                              |
| Projekte   |         | Deployment des Projekts "addition" durchführen    |                        |                              |
| Analyse    |         | 🛠 Alles neu erstellen                             |                        |                              |
| Lilfo      |         | Projekt "addition" neu erstellen                  |                        | me */                        |
| niie       |         | 💕 Alles bereinigen                                |                        |                              |
| addition   |         | Projekt "addition" bereinigen                     |                        | 1 n'', z1, z2);              |
| - 🦊 ,      |         | Erstellen abbrechen                               |                        | ", sum);                     |
| Debug      | Offene  |                                                   | Church D               | · // /                       |
|            | main.   | Ausführung obsiderten                             | Strg+R                 | ^ X                          |
|            |         | Austunrung onne epioyment                         |                        | C:\Qt\Qt5.4.0\Tools\QtCreato |
|            |         | Kit-Auswahl für Erstellung und Ausfühlung offien. | <u> </u>               | =3 z2=4                      |
| ~          |         |                                                   | Su                     | mme =/                       |
|            |         | Suchmuster (Strg 1 Build-Probleme 3 Ausgal        | be der Anwen <b>Be</b> | totigen sie ale «            |

#### Aufgaben:

- 1. z3 oder z1 statt z1 schreiben
- 2. ; weglassen
- 3. Kommentar /\* ... \*/ nicht oder falsch abschließen
- 4. Bei printf das Hochkomma "weglassen oder "" statt "schreiben
- 5. Klammern weglassen oder hinzufügen
- 6. **%d** durch **%f** ersetzen Wie ändert sich die Ausgabe?
- 7. studio.h anstelle von stdio.h schreiben
- 8. printf durch print ersetzen, Printf anstelle von printf schreiben
- 9. Subtraktion, Multiplikation und Division ausprobieren

Nach jedem aufgetretenen Fehler speichern Sie das Programm und erstellen Sie das Projekt neu. Fehler werden übrigens oft schon im Editor markiert.

- Versuchen Sie die Fehlermeldungen zu verstehen.
- Zeigt der Compiler den tatsächlichen Fehler an?
- Starten Sie das Programm, wenn es ohne Fehler übersetzt worden ist.
- Prüfen Sie immer, ob die Ausgabe wirklich korrekt ist.

HOCHSCHULE für angewandte wissenschaften fri MÜNCHEN

Ist die Arbeit an einem Projekt beendet, kann das Projekt über den Menüpunkt **Datei → Projekt schließen** geschlossen und aus der Liste der geöffneten Projekte entfernt werden. In unserem Fall ist dann die Projektliste leer.

| 01  | main.c - addition - Qt Creator      |                    |                                             |          |
|-----|-------------------------------------|--------------------|---------------------------------------------|----------|
| Dat | ei Bearbeiten Erstellen Debugge     | n Analyse Extras F | enster Hilfe                                |          |
|     | Neu                                 | Strg+N             | 👻 🗙 🛷 main(): int                           | ▼ » ⊟+   |
| Ø   | Datei oder Projekt öffnen           | Strg+O             | ude <stdio.h></stdio.h>                     |          |
|     | Öffne Datei mit                     |                    | ain (void)                                  |          |
|     | Zuletzt bearbeitete Dateien         | +                  |                                             |          |
|     | Zuletzt bearbeitete Projekte        | •                  | z1, z2, sum;                                |          |
|     | Sitzungen                           | •                  | = 3;                                        |          |
|     | Sitzungen verwalten                 |                    | = 4;                                        |          |
|     | Projekt "addition" schließen        | N                  | berechne die Summe */                       |          |
|     | Alle Projekte und Editoren schließe | n                  | z = z1 + z2;                                |          |
| B   | Save "main.c"                       | Strg+S             | ntf("z1=%d z2=%d\n",z1, z2                  | 2);      |
|     | Save "main.c" As                    |                    | ntf("Summe = %d n", sum);                   |          |
|     | Alles speichern                     | Strg+Umschalt+S    | urn 0;                                      |          |
|     | Reload "main.c"                     |                    |                                             |          |
|     | Close "main.c"                      | Strg+W             |                                             |          |
|     | Alle schließen                      | Strg+Umschalt+W    |                                             | ~        |
|     | Close Others                        |                    | ne 3 Ausgabe der Anwendung 4 Kompilierung 오 | <u> </u> |

Erstellen Sie nun <u>ein neues</u> C-Programm, das die Nullstellen von quadratischen Gleichungen berechnet und auf dem Bildschirm ausgibt:

$$x^2 + px + q = 0$$

Zur Berechnung der Nullstellen kann die "pq-Formel" genutzt werden:

$$x_{1,2} = -\frac{p}{2} \pm \sqrt{\frac{p^2}{4} - q}$$

<u>Tipps</u>:

- Vier Variablen p, q, x1 und x2 vom Typ "float" definieren (nicht "int")
- Der korrekte Platzhalter für float-Variablen bei scanf und printf ist %f
- Das Zeichen ^ dient nicht zum Potenzieren, es hat eine andere Bedeutung!
- Zusätzlich zur Include-Datei stdio.h muss eine weitere Include-Datei math.h eingebunden werden, so kann die Wurzel mittels sqrt(...) berechnet werden.

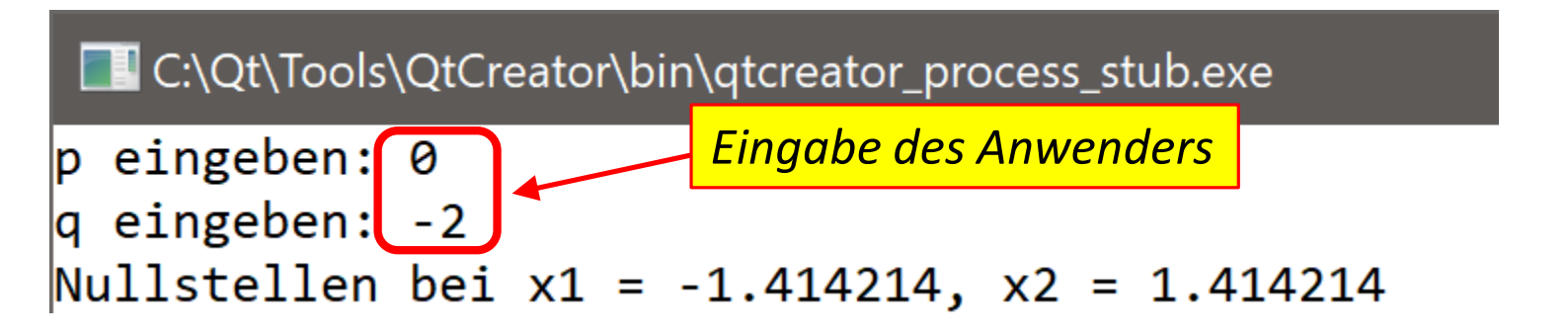

## 2.16. Mein drittes C-Programm

Was geschieht, wenn Sie für p = 0 und für q = 1 eingeben? Welche Ergebnisse für die Nullstellen erwarten Sie, welche Ergebnisse gibt das C-Programm aus?

Mit der if-else-Anweisung können Bedingungen während des laufenden Programms überprüft werden. Je nachdem, ob die Bedingung erfüllt ist oder nicht, werden unterschiedliche Befehle ausgeführt:

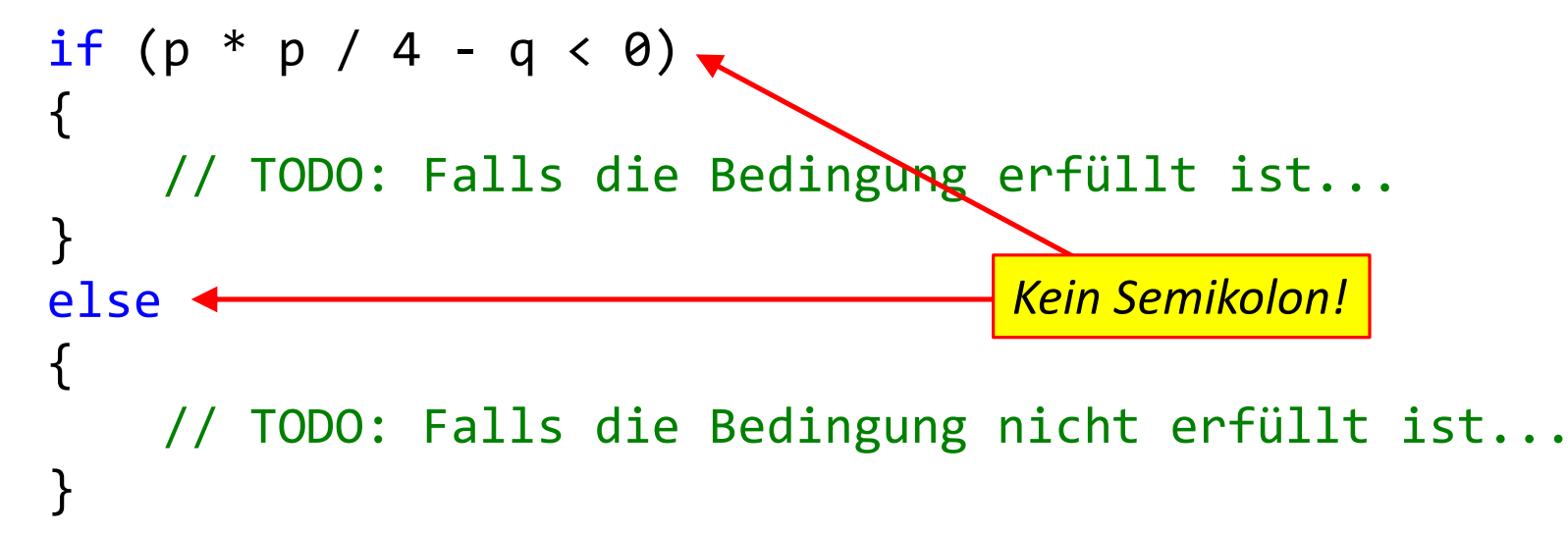

Erweitern Sie Ihr C-Programm zur Nullstellenberechnung: Wenn keine reellen Nullstellen existieren, dann soll auf dem Bildschirm die Meldung "Keine reellen Nullstellen gefunden!" erscheinen (und nicht etwa unverständliche Meldungen wie zum Beispiel -1.#IND00 oder 1.#INF).

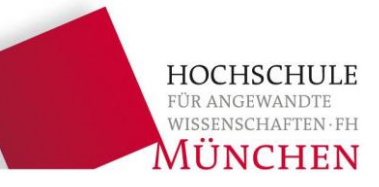

- 1. Aufbau des EDV-Labors
- 2. Mein erstes C-Programm
- **3. Installation von Qt Creator**

- Öffnen Sie die folgende Webseite mit einem Web-Browser: <u>https://www.qt.io/</u>
- Gehen Sie ans untere Ende der Bildschirmseite und wählen Sie den Menüpunkt "Open Source":

| - | Download           | Resources                | Professional Services | Developers       |
|---|--------------------|--------------------------|-----------------------|------------------|
|   | Buy Qt             | Customer success stories | Consulting            | Documentation    |
|   | Free trial         | Solutions by industry    | Qt Support            | Wiki             |
|   | Open source        | Events                   | Qt Training           | Forums           |
|   | Product packaging  | Educational programs     | Partner Directory     | Contribute to Qt |
|   | Terms & Conditions | Licensing info.          |                       |                  |

- Starten Sie nun den Qt Online Installer:

## Looking for Qt binaries?

Find them in the Qt Online Installer. It will steer you to the right download version and help you • install tools and add-on components that are available for your open source license.

#### **3.2. Installation von Qt Creator**

 Zur Installation der Open-Source-Version ist es <u>nicht</u> notwendig, einen Qt-Account anzulegen, Sie können die Installation einfach durch Betätigung der Schaltfläche "Skip" fortsetzen:

| ← 0         | t Einrichtung                               |
|-------------|---------------------------------------------|
| Qt Ac       | count – Your unified login to everything Qt |
|             | Please log in to Qt Account                 |
| Login       | Email                                       |
|             | Password                                    |
|             | Forgot password?                            |
| Einstellung | en Skip Abbrechen                           |
|             |                                             |

- Das Verzeichnis C:\Qt bitte <u>nicht</u> verändern:

| ¢     | Qt Einrichtung                                      |             |
|-------|-----------------------------------------------------|-------------|
| Inst  | allationsordner                                     |             |
| Pleas | e specify the directory where Qt will be installed. |             |
| C:\Q  | t                                                   | Durchsuchen |

 Wählen Sie unter "Developer and Designer Tools" die Einträge "CDB Debugger Support", "Debugging Tools" und "MinGW 7.3.0 64-Bit" aus. Unter "Qt 5.13.1" wählen Sie ebenfalls "MinGW 7.3.0 64-Bit" aus:

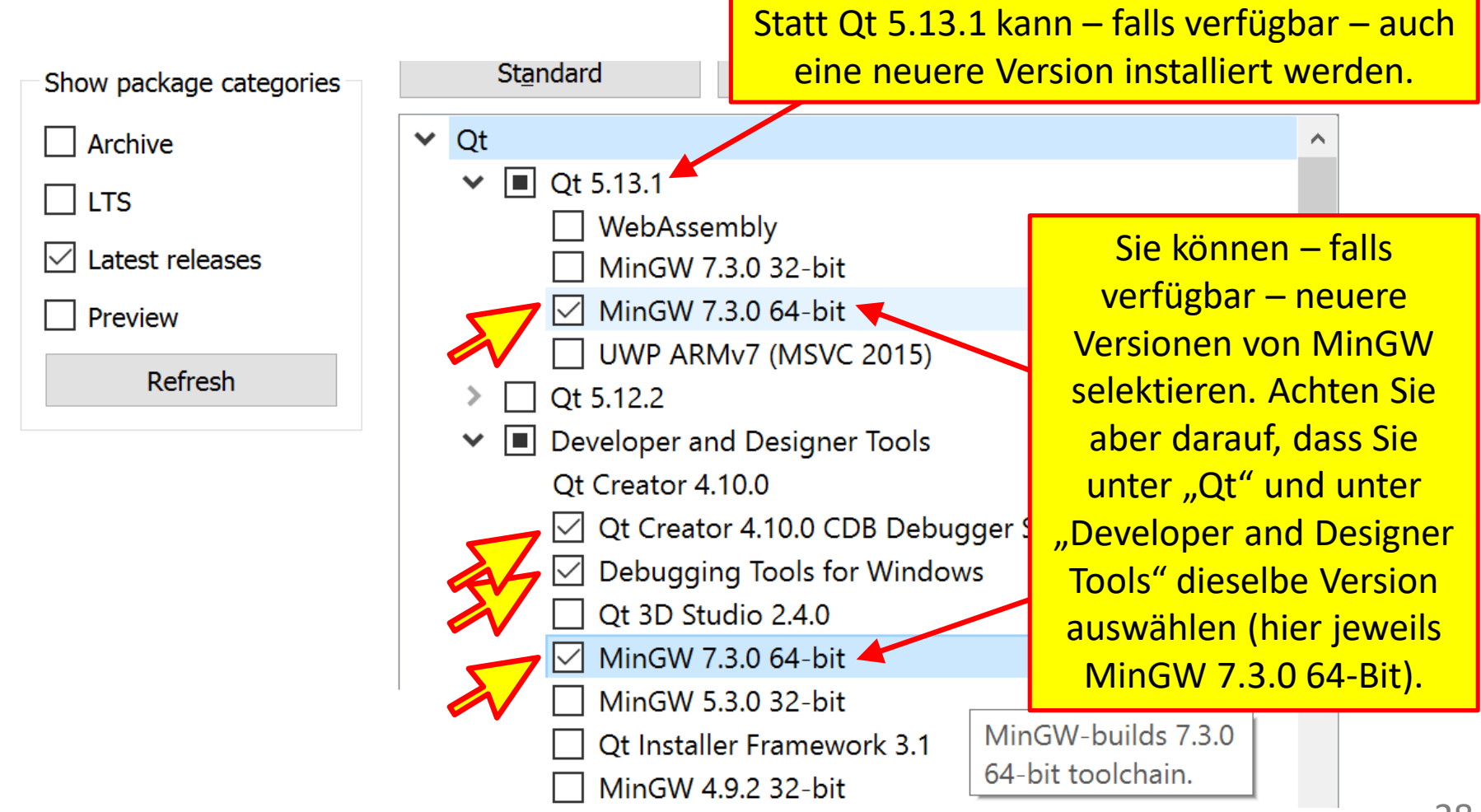

HOCHSCHULE

*JÜNCHEN*